福岡工業大学附属図書館 調べ方ガイド2023 年 5 月作成

# 新聞記事を調べる

ここでは新聞記事の調べ方についてご案内します。授業の中で課題が出されたとき、 最近起こった出来事が知りたいとき、特定のテーマに関するニュースを集めたいときなど、 状況に合わせた調べ方を身につけ、正しく新聞記事を活用しましょう。

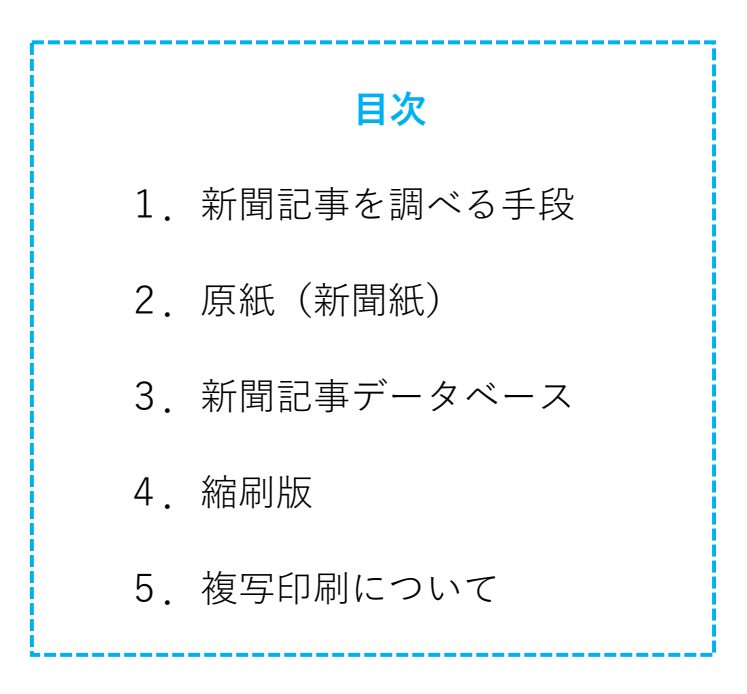

## 1. 新聞記事を調べる手段

新聞記事は、紙媒体と電子媒体のどちらからも調べることができます。 見たい記事の掲載紙や日時がわかっている場合、特定の日付の新聞記事を見比べたい場合 は、閲覧フロアにある新聞の原紙を探してみましょう。過去1年以内に発行されたものは バックナンバーを保管しています。また、それより古いものは縮刷版も所蔵しています。 見たい記事がどこに載っているかわからない場合や、特定のテーマに関連する記事を集め たい場合、学外からも調べたい場合は新聞記事データベースを使ってみましょう。 それぞれの調べ方を次ページ以降にまとめているので参考にしてください。

# 2. 原紙(新聞紙)

直近2週間分の新聞は3Fフロアの新着新聞コーナーにあります。 それ以前のバックナンバー(過去1年分)は3階積層書庫(1F)に保管しています。 どちらも自由に閲覧することができます。 種類ごとに、日付順に並んでいるため、閲覧後は必ず元の場所に戻してください。

現在福岡工業大学図書館で購読中の新聞と配架場所のマップは下記の通りです。

| 朝日新聞   | 佐賀新聞   |    | The Japan Times /           |
|--------|--------|----|-----------------------------|
| 毎日新聞   | 長崎新聞   | Ir | nternational New York Times |
| 読売新聞   | 大分合同新聞 |    | The Japan Times on Sunday   |
| 産経新聞   | 熊本日日新聞 |    | The New York Times          |
| 日本経済新聞 | 南日本新聞  |    | 連合報                         |
| 日刊工業新聞 | 沖縄タイムス |    | 人民日報                        |
| 日経産業新聞 | 山口新聞   |    | 東亜日報                        |
| 電波新聞   | 愛媛新聞   |    | 週刊読書人                       |
| 西日本新聞  | 中国新聞   |    | 図書新聞                        |

### 新聞配架場所マップ

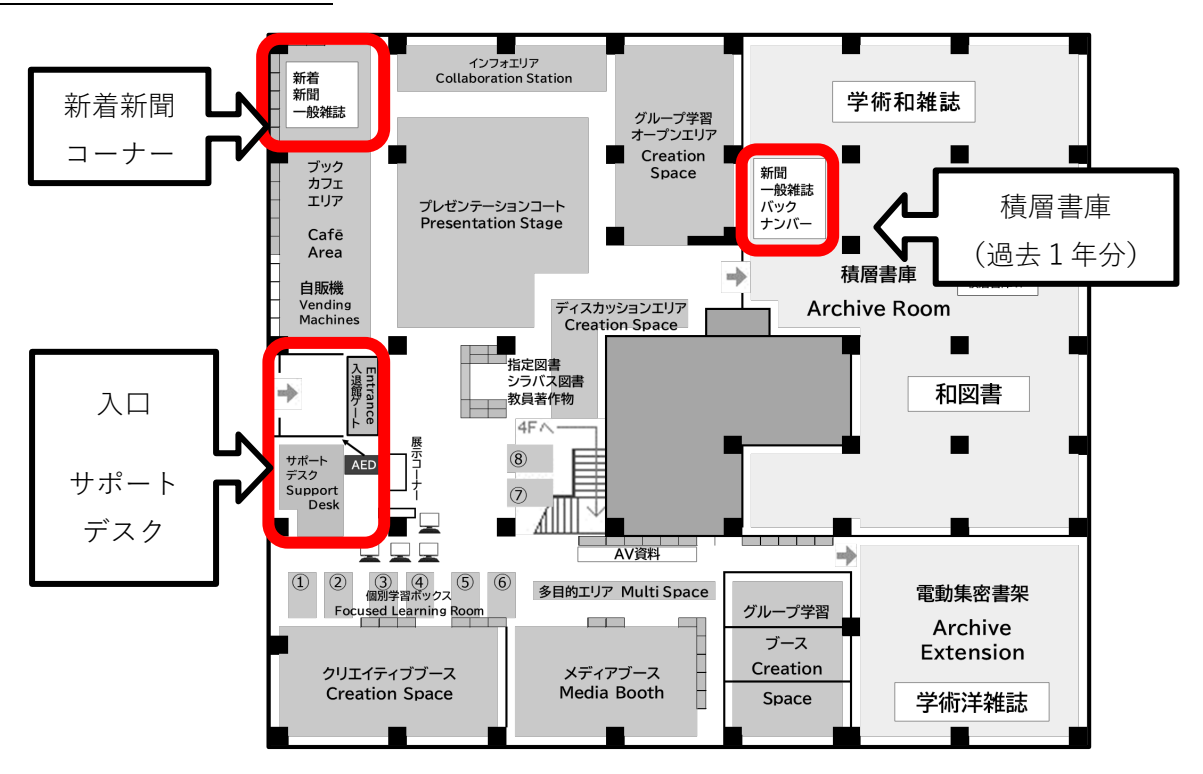

# 3. 新聞記事データベース

新聞記事データベースは、新聞記事をオンラインで読むことができるツールです。 興味のあるキーワードや調べたい期間を指定して記事を検索することができます。 学内ネットワークからの接続、あるいは本学認証情報ログインによりいつでも新聞記事を 検索することが可能です。

以下、福岡工業大学附属図書館の契約する主な新聞記事データベースとご利用方法です。

### 契約している新聞記事データベース

■ 朝日新聞クロスサーチ

1879年(明治12年)の創刊から今日までの朝日新聞の記事と広告が検索可能。 朝日新聞のほか、AERA(アエラ)、週刊朝日、アサヒグラフなども収録しています。

■ 西日本新聞記事データベース

1989年1月~昨日までの西日本新聞がテキスト形式で検索閲覧できます。 九州の情報はもちろん、日本全国、世界の情報がインターネットで簡単に検索利用できる データベースサービスです。

■ 日経テレコン21

日経4紙(日本経済新聞、日経産業新聞、日経流通新聞、日経金融新聞)の記事・企業 情報・経済統計を調べることができます。

■ 日経バリューサーチ

企業・業界の調査、リポート作成に使える情報分析ツール。国内企業情報は非上場企業を 含む国内 100 万社以上、海外企業 4 万社の数値情報や定性情報を調べることができます。

■ ヨミダス歴史館

明治7(1874)年の創刊号から最新号まで読売新聞の1000万件以上の記事が検索・閲覧 できます。

#### 新聞記事データベースの利用方法 (本学図書館 HP) ①図書館 HP の「データベース」のアイコンから、 蔵書検索 (OPAC) データベース一覧のページに飛ぶことができます。 Q 福岡工業大学附属図書館の蔵書を検索することができます。 新着雑誌検索 貸出ランキング 新着図書検索 $\bigcirc$ 福工大リポジトリ データベース

②データベー 「新聞記事を 新聞記事デー

(本学図書館 HP データベース画面)

|                                                 | データベースの検索                        |                                                |  |
|-------------------------------------------------|----------------------------------|------------------------------------------------|--|
| - スの快楽→日的の項日で<br>を探す」を選択すると、<br>- タベースのみ表示されます。 | 目的<br>新聞記事を探す<br>キーワード<br>キーワー ス |                                                |  |
| 目的                                              |                                  |                                                |  |
| <i>ব</i> र्रेत 🗸                                | 84                               |                                                |  |
| すべて                                             | 分野                               | 初回に尹王休り, 止来・ビンイス 国家 2 休り<br>全分野                |  |
| 9/NC<br>図書 (木) を探す                              | 種別                               | データベース                                         |  |
|                                                 |                                  | 日程4紙(日本経済新聞、日程産業新聞、日経流通新聞、日経全融新聞)の記事・企業情報・経済統計 |  |
| mmス、4世前の日本で1本タ                                  | アクセス                             | 学内, VPN                                        |  |
| 利用に手で休り                                         | サポート                             | □ 接索手順 /□ 接索手順 (応用)                            |  |
| 江1中・刊1711で詞へる                                   |                                  | 朝日新聞クロスサーチ 🖉                                   |  |
|                                                 | 目的                               | 新聞記事を探す,企業・ビジネス情報を探す                           |  |
|                                                 | 分野                               | 全分野                                            |  |

③使いたいデータベースを選び、キーワードや発行日で検索することができます。 それぞれの詳しい使い方は、各種データベースの公式ガイドをご覧ください。 同時アクセス数に制限がある場合もあるので、利用後は必ずログアウトしてください。

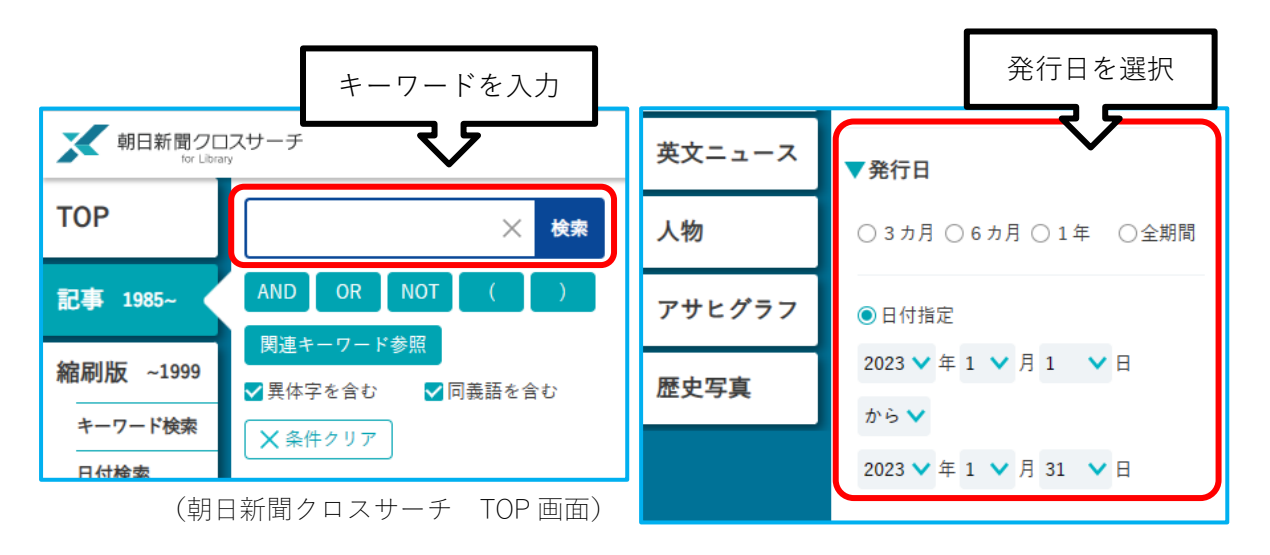

# 4. 縮刷版

縮刷版は、原紙の東京本社最終版を縮小して冊子にしたものです(地方版は含まれません)。 目次や索引から記事を探すことができます。所蔵しているものはそれぞれ発行時期などに 限りがありますのでご注意ください。場所は3階積層書庫(2F)です。 詳しくは以下の一覧をご確認ください。

### 新聞縮刷版所蔵リスト

| 朝日新聞   | 1960.11-(欠号あり)                                 |
|--------|------------------------------------------------|
| 電波新聞   | 1969.3-1970.1                                  |
| 西日本新聞  | 1968.1-1969.12                                 |
| 日刊工業新聞 | 1987.4-2003.3(2003.4-は CD-ROM を 3 階カウンター内にて保管) |
| 日本経済新聞 | 1987.4-                                        |
| 読売新聞   | 1971.5-1995.6(欠号あり)                            |
|        |                                                |

# <u>5. 複写印刷について</u>

調べた新聞記事は、必要であれば図書館のルールに従ってコピーすることも可能です。

### 原紙 (新聞紙)・縮刷版の場合

複写申込書を記入し、図書館4Fサポートデスクまでお申し出ください。 印刷が完了したら、内容を確認しますので4Fサポートデスクまでお持ちください。 ※複写可能部数は一人一部までです。 ※発行日を過ぎたもののみ複写が可能です。(発行日当日の新聞はコピーできません。)

### 新聞記事データベースの場合

データベース上の「印刷」をクリックすることで記事の印刷が可能です。 図書館 3 F サポートデスク横の学生用 PC では、A4 の用紙を持参すれば 無料で印刷ができます。

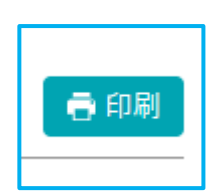

図書館3Fクリエイティブブース内のPCでは、1枚10円~ 印刷ができます。

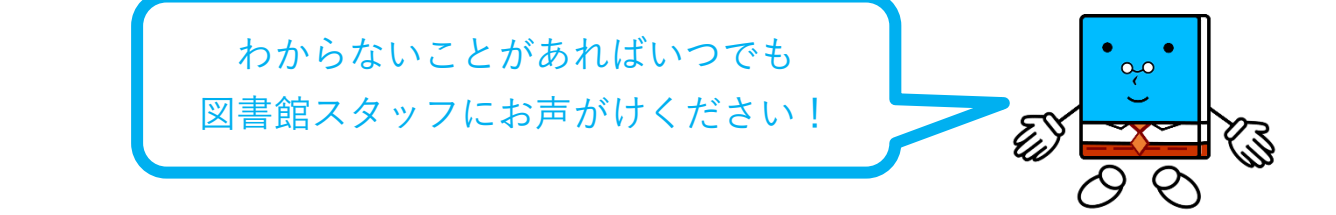